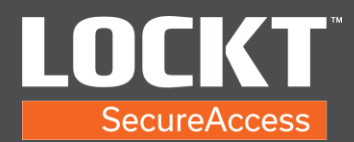

1. Login to the Lockt Software.

| Jsern      | ame    |
|------------|--------|
| $^{\circ}$ | admin  |
| assw       | ord    |
| Ð          |        |
| S          | ign In |

- 2. Enter username (admin) and password (pass). You are now logged into Lockt Software.
- 3. Select Admin password is not secure (highlight in image) to take you to the User page.

|                          |                                                                                                    |                                                                       |                                                                                                    |                                        | 03/22/2021 04:05               | S PM           |
|--------------------------|----------------------------------------------------------------------------------------------------|-----------------------------------------------------------------------|----------------------------------------------------------------------------------------------------|----------------------------------------|--------------------------------|----------------|
| e Manitar Acce           | ess Cenfig Admin Back Forward                                                                                               |                                                                       |                                                                                                    |                                        |                                |                |
| <b>1</b>                 |                                                                                                    |                                                                       |                                                                                                    | <b>@</b>                               |                                | 1 issue found. |
| Switch™                  | " Bridges                                                                                                    | Next Backup                                                           | 03/23/2021<br>12:01:00 AM                                                                                    | Active                                 | Web Clients                    | 1              |
| 🥑 Your Sv                | witch™ Bridge is online.                                                                                                    | Last Backup                                                           | 03/22/2021<br>12-01-06-6M                                                                                    |                                        | Admin password is not secured. |                |
|                          |                                                                                                    |                                                                       |                                                                                                    |                                        |                                |                |
|                          |                                                                                                    |                                                                       |                                                                                                    |                                        |                                |                |
|                          |                                                                                                    |                                                                       | KLUS 1500 FRM                                                                                                |                                        |                                |                |
| icon (Con                | Occurred                                                                                                    | Description                                                           | User                                                                                                    | Source                                 | Switch <sup>™</sup> Bridge     | Location       |
| icon<br>K                | Occurred<br>03/22/2021 04:05-37 PM                                                                                          | Description<br>Socrestid Sgn In                                       | User<br>Admin, Admin (admin)                                                                                 | Source<br>Lockt                        | Switch <sup>90</sup> Bridge    | Location       |
| lcon<br>CS<br>CS         | Occurred<br>0322/2021 04:05:37 PM<br>03/22/2021 04:00:22 PM                                                                 | Description<br>Successful Sign In<br>Signed Out                       | Uter<br>Admin, Admin (admin)<br>Admin, Admin (admin)                                                         | Source<br>Lodit<br>Lodit               | Switch <sup>14</sup> Bridge    | Location       |
| Icon<br>R<br>R<br>R      | Occurred   81/22/2021 04/05/37 PM   81/22/2022 04/05/22 PM   61/22/2023 04/06/22 PM   61/22/2023 04/06/22 PM                | Description<br>Sccessful Sign In<br>Signed Out<br>Siccrestiul Sign In | Uter<br>Uter<br>Admin, Admin (admin)<br>Admin, Admin (admin)                                                 | Source<br>Lockt<br>Lockt               | Switch <sup>w</sup> Bridge     | Lacation       |
| icon<br>K<br>K<br>K<br>K | Occurred   60/22/021 04/0517 PM   60/22/021 04/0527 PM   60/22/021 04/0529 PM   60/22/021 04/0529 PM   60/22/021 04/5524 PM | Description<br>Secretarial Sign In<br>Signed Out<br>Signed Out        | User<br>User<br>Admin, Admin (admin)<br>Admin, Admin (admin)<br>Admin, Admin (admin)<br>Admin, Admin (admin) | Source<br>Lodt<br>Lodt<br>Lodt<br>Lodt | Świtch <sup>74</sup> Bridge    | Lection        |

4. Select the Admin, Admin user.

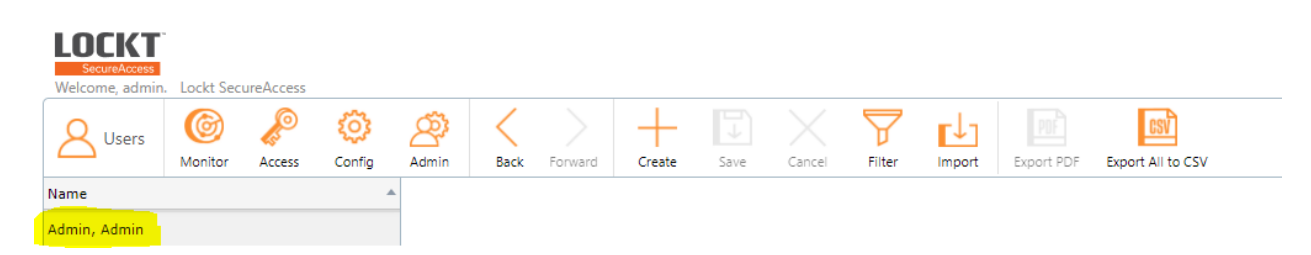

Copyright© Lockt LLC 2020. All rights reserved

Lockt Secure Access is protected by copyright laws. The software is licensed, and its use is subject to a License Agreement. Unauthorized use, copying or distribution of this guide, the program or any of its components may result in severe criminal or civil penalties, and will be prosecuted to the maximum extent under the law. All trademarks and registered trademarks used in this documentation are property of their owners.

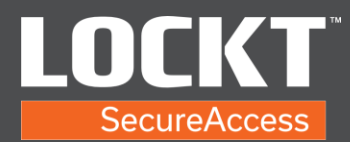

5. Select the Change button next to Password.

| + Expand All   - | Collapse All          |        |  |
|------------------|-----------------------|--------|--|
| Identity         |                       |        |  |
| Status           | Valid                 |        |  |
| First Name       | Admin                 | ×      |  |
| Last Name        | Admin                 | ×      |  |
| Role             | System Administration | Ŧ      |  |
| Login            |                       |        |  |
| Username         | admin                 |        |  |
| Password         |                       | Change |  |
| Language         | English               | -      |  |
| Valid From       | mm/dd/yyyy            |        |  |
|                  | 00:00                 | (J)    |  |
|                  | Until Further Notice  |        |  |
|                  | Disable User          |        |  |
| Additional       | Information           |        |  |
| Email            | Email                 | ×      |  |

6. Type in new password and confirm the password. The requirements turn green as they are met.

| A Identity       |                                     |   |        |
|------------------|-------------------------------------|---|--------|
| Status           | Valid                               |   |        |
| First Name       | Admin                               | × |        |
| Last Name        | Admin                               | × |        |
| Role             | System Administration               | Ŧ |        |
| Login            |                                     |   |        |
| Username         | admin                               |   |        |
| Password         |                                     |   | Cancel |
|                  | Must be at least 9 characters long. |   |        |
|                  | Must contain a lowercase letter.    |   |        |
|                  | Must contain an uppercase letter.   |   |        |
|                  | Must contain a number.              |   |        |
|                  | Must contain a special character.   |   |        |
| Confirm Password |                                     |   |        |
| Language         | English                             | • |        |
| Valid From       | mm/dd/yyyy                          |   |        |
|                  |                                     |   |        |

## Copyright© Lockt LLC 2020. All rights reserved

Lockt Secure Access is protected by copyright laws. The software is licensed, and its use is subject to a License Agreement. Unauthorized use, copying or distribution of this guide, the program or any of its components may result in severe criminal or civil penalties, and will be prosecuted to the maximum extent under the law. All trademarks and registered trademarks used in this documentation are property of their owners.

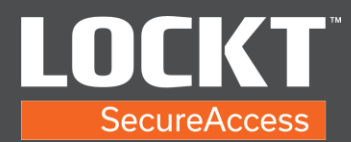

## Change the Admin Password

7. Select the Save button when complete.

| Admin Back       | Forward Create Save Cancel          | Filter | Import | Export PDF | Export All to CSV |
|------------------|-------------------------------------|--------|--------|------------|-------------------|
| ∧ Identity       |                                     |        |        |            |                   |
| Status           | Valid                               |        |        |            |                   |
| First Name       | Admin                               | ×      |        |            | C                 |
| Last Name        | Admin                               | ×      |        |            |                   |
| Role             | System Administration               | Ŧ      |        |            |                   |
| Login            |                                     |        |        |            |                   |
| Username         | admin                               |        |        |            | Update im         |
| Password         |                                     |        | Cancel |            |                   |
|                  | Must be at least 9 characters long. |        |        |            |                   |
|                  | Must contain a lowercase letter.    |        |        |            |                   |
|                  | Must contain an uppercase letter.   |        |        |            |                   |
|                  | Must contain a number.              |        |        |            |                   |
|                  | Must contain a special character.   |        |        |            |                   |
| Confirm Password |                                     |        |        |            |                   |
|                  | F                                   | -      |        |            |                   |

Copyright© Lockt LLC 2020. All rights reserved

Lockt Secure Access is protected by copyright laws. The software is licensed, and its use is subject to a License Agreement. Unauthorized use, copying or distribution of this guide, the program or any of its components may result in severe criminal or civil penalties, and will be prosecuted to the maximum extent under the law. All trademarks and registered trademarks used in this documentation are property of their owners.